# Overview

The well log modules in AASPI allow you to:

- import LAS format \*.las files and convert them to \*.H AASPI format,
- display the curves, and
- > export AASPI-format \*.H files as LAS-format \*.las files.

### **AASPI Implementation**

To run and visualize well log curves use the step by step process summarized below.

### Step 1: Accessing the Well Log Utilities

Well log utilities are located on the second row of tabs under the **aaspi\_util** GUI:

|                                                                             | Scarch 10013                                           |                                                     | HIDOX KHIGHG  |                                                                        | <b>m bb</b> AH   | tachment Tools          |                |     |          |
|-----------------------------------------------------------------------------|--------------------------------------------------------|-----------------------------------------------------|---------------|------------------------------------------------------------------------|------------------|-------------------------|----------------|-----|----------|
| X aaspi_util GUI - Posi                                                     | t Stack Utilities (Release D                           | ate: 8 February 2019)                               |               |                                                                        |                  |                         | _              |     | $\times$ |
| <u> </u>                                                                    | Attributes Spectral                                    | Attributes Single Tr                                | ace Attribute | es Formation Attribu                                                   | utes Volumetri   | ic Classification       | Image Processi | ing | Help     |
| Attribute Correlatio                                                        | n Tools Display Too                                    | ls Machine Learnin                                  | g Toolbox     | Well Log Utilities Otl                                                 | her Utilities Se | et AASPI Default I      | Parameters     |     |          |
| SEGY to AASPI<br>format conversion                                          | AASPI to SEGY<br>format conversion<br>(multiple files) | AASPI to SEGY<br>format conversion<br>(single file) | AASPI QC      | LAS file importer<br>LAS file ex <u>porter</u><br>Plot well log Import | LAS-format wel   | AASPI<br>I logs ilities |                |     |          |
| SEGY to AASPI - Convert Poststack seismic volumes from SEGY to AASPI format |                                                        |                                                     |               |                                                                        |                  |                         |                |     |          |

Figure 1. Accessing the well log utilities in AASPI.

### Step 2: Importing the LAS file

AASPI currently only imports the LAS 2.0 format. To import a LAS file:

- 1. Click on browse and import and add to current list (Figure 2)
- 2. Input the well head location coordinates (X and Y)
- 3. For a directional well, a well trajectory file can also be imported. In this example we will load a vertical well with hypothetical coordinates. In case, **X** and **Y** coordinates are available we will input the **X** and **Y** coordinates
- 4. A unique project name and suffix are required. In this case, we will define the project name to be *test* and suffix as zero.

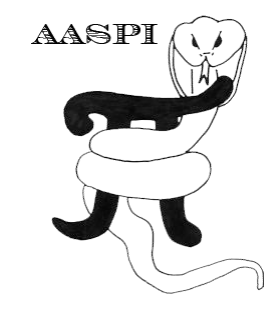

- 5. Click *Execute las\_file\_import*. On successful completion of program, a new window will pop up with normal completion message.
- 6. Click exit

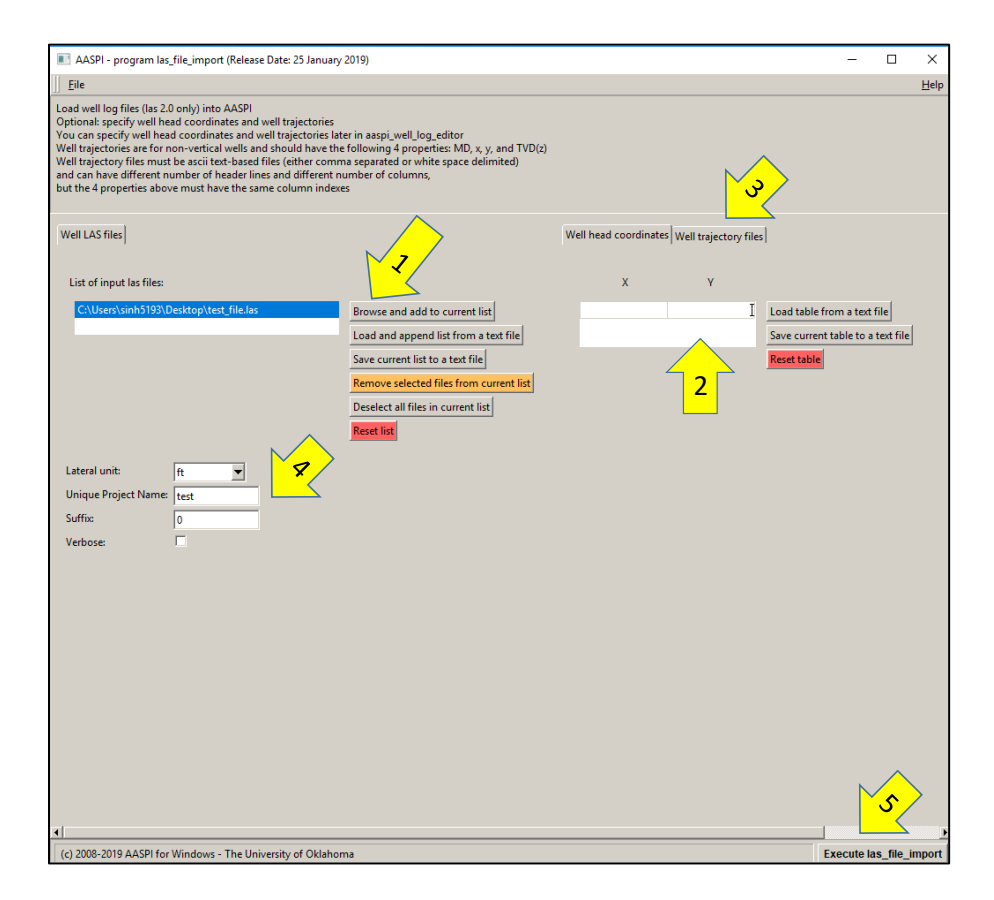

Figure 2. Importing an LAS-format file in AASPI

| AASPI - program                                                | n las_file_import (Release Date: 25 January 2019) |   | _        | - 🗆            | $\times$     |
|----------------------------------------------------------------|---------------------------------------------------|---|----------|----------------|--------------|
| Eile                                                           |                                                   |   |          |                | <u>H</u> elp |
| Load well log files (                                          | AASPI - Program Completion Status                 | - | $\times$ |                |              |
| <ul> <li>Optional: specify w<br/>You can specify we</li> </ul> |                                                   |   | <br>     |                |              |
| Well trajectories are                                          | Program Completion Status                         |   |          |                |              |
| Well trajectory files<br>and can have differ                   | Normal completion of program las_file_import      |   |          |                |              |
| but the 4 properties                                           |                                                   |   |          |                |              |
|                                                                |                                                   |   |          |                |              |
| Well LAS files                                                 |                                                   |   |          |                |              |
| · · · ·                                                        |                                                   |   |          |                |              |
| List of input las f                                            |                                                   |   |          |                |              |
|                                                                |                                                   |   |          |                |              |
| C:\Users\sinhb                                                 |                                                   |   |          | text file      |              |
|                                                                |                                                   |   |          | to a text file |              |
| t .                                                            |                                                   |   |          |                |              |
|                                                                |                                                   |   |          |                |              |
| ·                                                              |                                                   |   |          |                |              |
|                                                                |                                                   |   |          |                |              |
|                                                                |                                                   |   |          |                |              |
| Lateral unit:                                                  |                                                   |   |          |                |              |
| Unique Project N                                               |                                                   |   |          |                |              |
| Suffix                                                         |                                                   |   |          |                |              |
| Verbose                                                        |                                                   |   |          |                |              |
| , cibosci                                                      |                                                   |   |          |                |              |
|                                                                |                                                   |   |          |                |              |
| 1                                                              |                                                   |   |          |                |              |
|                                                                |                                                   |   |          |                |              |
| 1                                                              |                                                   |   |          |                |              |
|                                                                |                                                   |   |          |                |              |
|                                                                |                                                   |   |          |                |              |
| 2                                                              |                                                   |   |          |                |              |
|                                                                |                                                   |   |          |                |              |
|                                                                |                                                   |   |          |                |              |
|                                                                |                                                   |   | ľ        | <u>v</u>       |              |
|                                                                |                                                   |   |          | $\leq$         |              |
|                                                                | (c) 2008-2019 AASPI - The University of Oklahoma  |   | Exit     |                |              |
|                                                                |                                                   |   |          |                |              |

*Figure 3. The normal completion pop-up window resulting from LAS file import* 

## Step 3: Plotting and displaying an LAS-format file

The steps for displaying a well log curve are summarized below.

1. Go to well log utilities, plot well logs.

| 🗙 aaspi_util GUI - Post Stack Utilities (Release D                                                                                          | ate: 8 February 2019)                       |                                                         |                             | — | $\times$ |  |  |  |  |
|----------------------------------------------------------------------------------------------------|---------------------------------------------|---------------------------------------------------------|-----------------------------|---|----------|--|--|--|--|
| 📙 Eile Geometric Attributes Spectral Attributes Single Trace Attributes Formation Attributes Volumetric Classification Image Processing Hel |                                             |                                                         |                             |   |          |  |  |  |  |
| Attribute Correlation Tools Display Tools Machine Learning Toolbox Well Log Utilities Other Utilities Set AASPI Default Parameters          |                                             |                                                         |                             |   |          |  |  |  |  |
| SEGY to AASPI<br>format conversion                                                                                                    | AASPI to SEGY<br>format conversion AASPI QC | LAS file importer<br>LAS file exporter <sub>flows</sub> | AASPI<br>Prestack Utilities |   |          |  |  |  |  |
| (multiple files) (single file) Plot well log                                                                                                |                                             |                                                         |                             |   |          |  |  |  |  |
| SEGY to AASPI - Convert Poststack seismic volumes from SEGY to AASPI form Plot AASPI-format well logs SEGY Header Utility :                 |                                             |                                                         |                             |   |          |  |  |  |  |

A new window will open like one shown in Figure 4.

- 2. Click on input AASPI well log file, browse and select the file in \*.H format.
- 3. Select the curves you want to remove from the list and keep the ones to be plotted.
- 4. Select the appropriate depth curve (MD or TVD). In the example below, it's called *depth*.
- 5. Select the depth range of the logs to be displayed.
- 6. Click *Execute*. A new window will pop up displaying the well log curves. The controls on the bottom left allows the user to pan over and zoom in on the curves.

| aaspi_plot_well_log (Release Da    | ate: 25 January 2019)                     |                 |                 |                           | - 🗆 ×                    |
|------------------------------------|-------------------------------------------|-----------------|-----------------|---------------------------|--------------------------|
| <u>F</u> ile                       |                                           |                 |                 |                           | <u>H</u> elp             |
| Plot a well log file               |                                           | 2               |                 |                           |                          |
| nput AASPI Well log file: C:\Users | sinh51%\AASPI\well log test file.H Browse |                 |                 |                           |                          |
|                                    |                                           |                 |                 |                           |                          |
| List of well log curves to b       | 3                                         | Plot Min Values | Plot Max Values | Replace NULL Values With: | Reset Min, Max, and Null |
| 1: DEPTH                           | escan curve                               | 50              | 14520           | -999.25                   |                          |
| 2: AT10                            |                                           | 1.086           | 1950            | -999.25                   |                          |
| 3: AT30 M                          | 1ove selected curve UP                    | 1.081           | 1863.04         | -999.25                   |                          |
| 4: AT90 M                          | 1ove selected curve DOWN                  | 0.873           | 1950            | -999.25                   |                          |
| 5: DT24                            | eselect all curve in current list         | 51.849          | 179.35          | -999.25                   |                          |
| 6: DTCO                            |                                           | 47.733          | 104.619         | -999.25                   |                          |
| 7: DTSM                            | emove selected curve from current list    | 92.825          | 209.671         | -999.25                   |                          |
| 8: DTST Sa                         | ave list to file                          | 282.041         | 308.325         | -999.25                   |                          |
| 9: GR                              |                                           | 7.352           | 183.957         | -999.25                   |                          |
| 19: RT                             |                                           | 0.846           | 987.088         | -999.25                   |                          |
|                                    | <u> </u>                                  |                 | • •             | • •                       |                          |
| Death annual                       |                                           |                 |                 |                           |                          |
| Depth curve: 1: DE                 |                                           |                 |                 |                           |                          |
| Plot start depth (ft): 50          |                                           |                 |                 |                           |                          |
| Plot end depth (ft): 14520         | •                                         |                 |                 |                           |                          |
| Death is seen a surroused?         |                                           |                 |                 |                           |                          |
| Depth increase downwardr 1         |                                           |                 |                 |                           |                          |
| Unique Project Name: test          |                                           |                 |                 |                           |                          |
| Suffix                             |                                           |                 |                 |                           |                          |
| 0                                  |                                           |                 |                 |                           |                          |
| Verbose output?                    |                                           |                 |                 |                           |                          |
|                                    |                                           |                 |                 |                           |                          |
|                                    |                                           |                 |                 |                           |                          |
|                                    |                                           |                 |                 |                           |                          |
|                                    |                                           |                 |                 |                           |                          |
|                                    |                                           |                 |                 |                           |                          |
|                                    |                                           |                 |                 |                           |                          |
|                                    |                                           |                 |                 |                           |                          |
|                                    |                                           |                 |                 |                           |                          |
|                                    |                                           |                 |                 |                           | 4                        |
| (c) 2008-2019 AASPI for Windows -  | - The University of Oklahoma              |                 |                 |                           | Execute                  |
|                                    |                                           |                 |                 |                           |                          |

Figure 4. Parameters setup in AASPI to display a well log

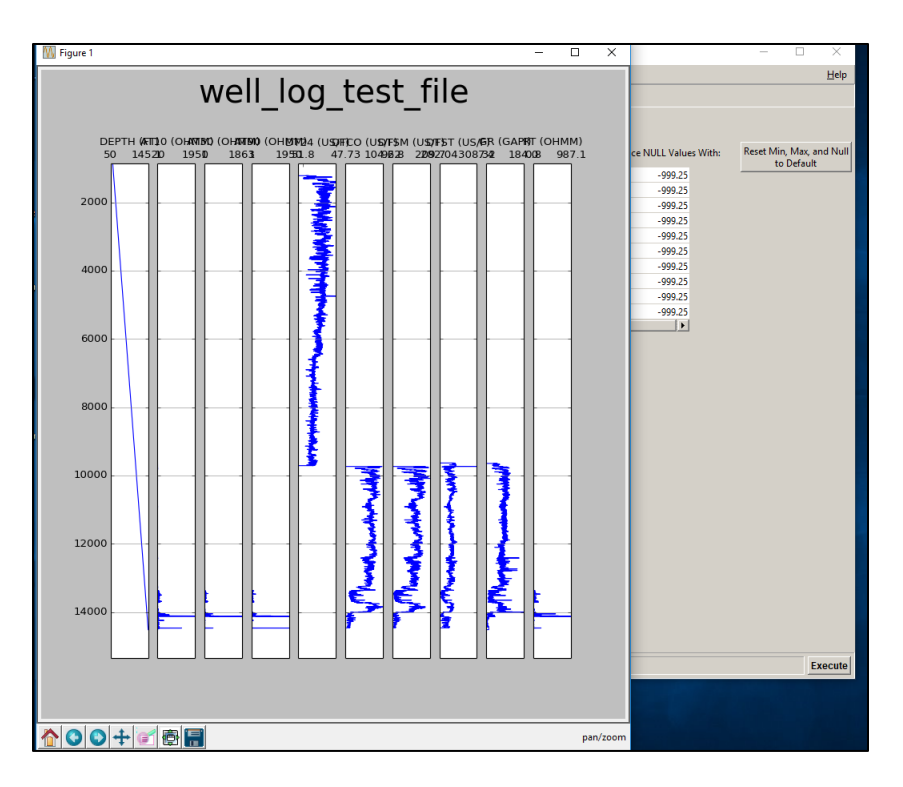

Figure 5. AASPI well log display. The controls on the bottom left provide basic tools to zoom and pan the curves.

## LAS and AASPI Format

While LAS is the standard format for reading the well log data throughout the industry AASPI utilizes binary .H format to run any operations on well logs. A comparison of these two file formats headers is shown in **Figure 4**.

#### a) AASPI .H Format

#### b) LAS Format

| The "well log test file me"     VF       The "well log test file me"     VF       Vertical velle "n"     VF       Vertical velle "n"     VF       Neader line 1"" Version Information Block"     VF       Neader line 3"" Version Information Block"     VF       Neader line 3"" Version Information Block"     VF       Neader line 5"" NEWL WINT Data Type Information"     VF       Neader line 5"" NEWL WINT Data Type Information"     VF       Neader line 5"" STRFT DEPTR"     VF       Neader line 5"" STRFT DEPTR"     VF       Neader line 5"" STRFT DEPTR"     VF       Neader line 5"" STRFT DEPTR"     VF       Neader line 1"" OVER LING ON STOP DEPTR"     VF       Neader line 1"" OVER LING ON STOP DEPTR"     VF       Neader line 1"" OVER LING ON STOP DEPTR"     VF       Neader line 1"" OVER LING ON STOP DEPTR"     VF       Neader line 1"" OVER LING ON STOP DEPTR"     VF       Neader line 1"" OVER LING ON STOP DEPTR"     VF       Neader line 1"" OVER LING ON STOP DEPTR"     VF       Neader line 1"" OVER LING ON STOP DEPTR"     VF       Neader line 1"" OVER LING ON STOP DEPTR"     VF       Neader line 1"" OVER LING ON STOP STOP STOP STOP STOP STOP STOP STOP                                                                                                    | RS . 2.<br>AP .<br>ell Information Block<br>VEM.UNIT Data TY<br>AT .FT 50.<br>OP .FT 14520.<br>CF .FT 0.<br>LL999.<br>MP .<br>LL . MUELLER_FAMILY<br>D .<br>C .<br>XY .       | 00: CWLS LOG ASCIL STANDARD - VERSION 2.00<br>NO: One line per depth step<br>pe Information<br>                                                                                                    |
|----------------------------------------------------------------------------------------------------|----------------------------------------------------------------------------------------------------|----------------------------------------------------------------------------------------------------|
| Ins Will Col_Cast_Like no     Ni       Ins Will Col_Cast_Like no     Ni       vertical well = n     Ni       vertical well = n     Ni       header line 2 version Information Block"     A       header line 2 version Information Block     Mi       header line 2 version Information Block     Si       header line 2 version Information Block     Si       header line 2 version Information Block     Si       header line 2 version Information Block     Si       header line 2 version Information Block     Si       header line 2 version Information Block     Si       header line 2 version Information Block     Si       header line 2 version Information Block     Si       header line 2 version Information Block     Si       header line 2 version Information Block     Si       header line 2 version Information Block     Si       header line 2 version Information Block     Si       header line 2 version Information Block     Si       header line 2 version Information Si Si Si Si Si Si Si Si Si Si Si Si Si                                                                                                    | AP.<br>Ell Information Block<br>NEM.UNIT Data Ty<br>ART.FT 50.<br>DP.FT 14520.<br>EP.FT 4520.<br>EP.FT 4520.<br>LL -999.<br>MP.<br>LL MUELLER_FAMILY<br>D -<br>C -<br>RY.     | No:         One line per depth step           pe         Information                                                                                                    |
| Original_lar_ine_iness                                                                                                    | ell Information Block<br>NEM.UNIT Data Ty<br>NEM.UNIT Data Ty<br>NEM.UNIT 50.<br>De FT 14520.<br>DE FT 00.<br>LL - 9999.<br>MP .<br>LL . MUELLER_FAMILY<br>D .<br>C .<br>XV . | pe Information<br>0: START DEPTH<br>0: STOP DEFTH<br>5: STEP<br>5: SULL VALUE<br>1: COMPANY<br>01_01_PTLOT: WELL<br>1: FIELD                                                                                                    |
| Vertical_velter:     #*       header_lime_ler-version information Block"     #*       header_lime_ler-version information Block"     #*       header_lime_ler-version     NO: One line per depth step"       header_lime_ler-version     NO: One line per depth step"       header_lime_ler-version     ST       header_lime_fer-version     ST       header_lime_fer-version     ST <td>NEM.UNIT Data Ty<br/>RT.FT 50.0<br/>DP.FT 14520.<br/>EP.FT 0.0<br/>LL999.<br/>MP.<br/>LL MUELLER_FAMILY<br/>D .<br/>C .<br/>RY .</td> <td>pe         Information           00:         STOP DEFTH           00:         STOP DEFTH           01:         STEP           02:         NULL VALUE           :         COMPANY           01:         01:           :         FIELD           :         FIELD</td>                                                                                                    | NEM.UNIT Data Ty<br>RT.FT 50.0<br>DP.FT 14520.<br>EP.FT 0.0<br>LL999.<br>MP.<br>LL MUELLER_FAMILY<br>D .<br>C .<br>RY .                                                       | pe         Information           00:         STOP DEFTH           00:         STOP DEFTH           01:         STEP           02:         NULL VALUE           :         COMPANY           01:         01:           :         FIELD           :         FIELD |
| neader_line_2=vrums.         2.00"         CMLS LOG ASCHI STANDARD - VERSION 2.00"         53           header_line_2=vrums.         2.00"         One line per depth step"         53           header_line_4="wellh Information Block"         53         53         53           header_line_5="stafficture"         53         53         53           header_line_5="stafficture"         53         53         53           header_line_5="stafficture"         53         50.00"         575         53           header_line_5="stafficture"         50.00"         575         55         53         55           header_line_5="stafficture"         1650.00"         575         55         57         75         50.00"         575         75           header_line_5="stafficture"         1650.00"         5705         5727         75         55         5727         75         55         5727         55         5727         55         5727         55         55         5727         55         5727         55         5727         55         5727         55         5727         55         5727         55         5727         55         5727         55         5727         57         572         572         572                                                                                                    | RT.FT 50.<br>DP.FT 14520.<br>SP.FT 0.<br>LL -999.<br>MP.<br>LL MUELLER_FAMILY<br>D.<br>C<br>RY.                                                                               | 00: START DEPTH<br>00: STOP DEPTH<br>50: STEP<br>51: SULL VALUE<br>1: CONFANY<br>01_01_PTLOT: WELL<br>1: FIELD<br>1: FIELD                                                                                                    |
| neader_lime_verwards     2.00'     CMS LOG ASCIT STANDARD - VERSION 2.00"     ST       header_lime_Serward     NO: One line per deph step"     ST       header_lime_Serward     ST       header_lime_Serward     ST                                                                                                    | RT.FT 50.<br>DP.FT 14520.<br>SP.FT 0.<br>LL999.<br>MP<br>LL. MUELLER_FAMILY<br>D<br>C<br>RY.                                                                                  | 00: STOP DETH<br>50: STOP DETH<br>50: STEP<br>51: NULL VALUE<br>1: COMPANY<br>01 01 FILOT: WELL<br>1: FIELD<br>1: FIELD                                                                                                    |
| header_line_3="#KAP.         NO: One line per depth step"         ST           header_line_4="kell Information Block"         ST           header_line_6="kell.NIT         Data Type Information"         NT           header_line_6="kell.NIT         Data Type Information"         NT           header_line_6="kell.NIT         Data Type Information"         NT           header_line_6="kell.NIT         Data Type Information"         NT           header_line_8="stop.FT"         50.00: START DEFTH"         NT           header_line_8="stop.FT"         0.50: STEP"         NT           header_line_10="NULL .         -999.25: NULL VALUE"         CT           header_line_11="COMP.         : COMPANY"         CT           header_line_11="COMP.         : STELD"         ST           header_line_11="COMP.         : FIELD"         ST           header_line_11="COMP.         : FIELD"         ST           header_line_11="COMP.         : LOCARTION"         DA           header_line_11="COMP.         : COMPANY"         ST           header_line_11="COMP.         : COMPANY"         ST           header_line_11="COMP.         : LOCARTION"         DA           header_line_11="COMP.         : COMPANY"         ST           header_line_11="COMP.                                                                                                    | DP FT 14520.<br>EP FT 0.<br>LL -999.<br>MP .<br>LL . MUELLER_FAMILY<br>D .<br>C .<br>RY .                                                                                     | 00: STOP DEPTH<br>50: STEP<br>25: NULL VALUE<br>: COMPANY<br>01:01 PILOT: WELL<br>: FIELD<br>: FIELD<br>: FORD YOR                                                                                                    |
| header_line_4****Holl Information Block*         57           header_line_5************************************                                                                                                    | EP .FT 0.<br>LL999.<br>MP .<br>LL . MUELLER_FAMILY<br>D .<br>C .<br>RY .                                                                                                    | 50: STEP<br>25: NULL VALUE<br>: COMPANY<br>01 01 PILOT: WELL<br>: FIELD<br>: FIELD                                                                                                    |
| header_line_5="#MSHE.UNIT         DataType         Information"         NI           header_line_6="#                                                                                                    | LL999.<br>MP .<br>LL . MUELLER_FAMILY<br>D .<br>C .<br>RY .                                                                                                    | 25: NULL VALUE<br>: COMPANY<br>: 01 01 FILOT: WELL<br>: FIELD<br>: LOCHNEON                                                                                                    |
| header_line_6="start_rest"         CC           header_line_7="STRT_FT         50.00: STRAT DEFTH"         FT           header_line_8="STRP_FT         14520.00: STOP DEFTH"         FT           header_line_9="STRP_FT         0.50: STEP"         LC           header_line_1="Count_rest"         FT         50.00: STOP DEFTH"         CT           header_line_9="STRP_FT         0.50: STEP"         LC         CT           header_line_1="Count_rest"         ST         ST         ST           header_line_1="Count_rest"         ST         CT         ST           header_line_1="Count_rest"         ST         ST         ST           header_line_1="Count_rest"         ST         ST         ST           header_line_1="Count_rest"         ST         ST         ST           header_line_1="STRP_rest"         ST         ST         ST           header_line_1="STRP_rest"         ST         ST         ST           header_line_1="STRP_rest"         ST         ST         ST           header_line_1="STRP_rest"         ST         ST         ST           header_line_1="STRP_rest"         ST         ST         ST           header_line_1="STRP_rest"         ST         ST         ST                                                                                                    | MP.<br>LL. MUELLER_FAMILY<br>D.<br>C.<br>RY.                                                                                                    | : COMPANY<br>01_01_PILOT: WELL<br>: FIELD                                                                                                    |
| header_line_7="STRT.FT         50.00:         START DEFFH"         Mt           header_line_8="STOP_FT         14520.00:         STOP DEFTH"         FI           header_line_8="STOP_FT         0.50:         STEP"         IL           header_line_10="NULL                                                                                                    | LL . MUELLER_FAMILY<br>D .<br>C .<br>RY .                                                                                                    | _01_01_PILOT: WELL<br>: FIELD<br>: FIELD                                                                                                    |
| header_line_BerSTOP.FT         14520.001         STOP DEFTH"         FI           header_line_BerSTOP.FT         0.501         STEP         LL           header_line_BerSTOP.FT         0.501         STEP         CT           header_line_Iler_COMP.         ST         ST         ST           header_line_Iler_COMP.         ST         ST         ST           header_line_Iler_COMP.         ST         ST         ST           header_line_Iler_STALL         MUELLER_FAMILIC_O_IPTLOT: WELL"         ST           header_line_Iler_STALL         ST         FILLON"         ST           header_line_Iler_STALL         MUELLER_FAMILICON"         ST         ST           header_line_Iler_STALL         MUELLER_FAMILICON"         ST         ST           header_line_Iler_STALL         LOCATION"         ST         ST           header_line_Iler_STALL         CONTENT         ND         ST           header_line_Iler_STALL         CONTENT         ND         ST           header_line_Iler_STALL         CONTENT         ST         ST                                                                                                    | D .<br>C .<br>RY .                                                                                                    | : FIELD                                                                                                    |
| header_line_9="STFP.FT         0.50: STEP"         [L           header_line_10="NULL vALUE"         CT           header_line_11="COMP.         : COMPANY"         ST           header_line_12="WILL NULL VALUE"         CT           header_line_12="WILL NULL VALUE"         ST           header_line_12="WILL NULL VALUE"         CT           header_line_12="WILL NULL VALUE"         ST           header_line_12="WILL NULL VALUE"         CT           header_line_13="WILL NULL VALUE"         ST           header_line_13="WILL NULL VALUE"         ST           header_line_13="WILL NULL VALUE"         ST           header_line_14="LOC NULL VALUE"         ST           header_line_14="LOC NULL VALUE"         ST           header_line_15="CTRY NULL VALUE"         ST           header_line_15="CTRY NULL VALUE"         NULL VALUE"           header_line_15="CTRY NULL VALUE"         ST           header_line_11="STAT"         W           header_line_11="STAT"         ST                                                                                                    | C .<br>RY .                                                                                                    | . TOCHMION                                                                                                    |
| header_line_10="NULL         -999.25:         NULL VALUE"         CI           header_line_11="COMP         SI         SI         SI           header_line_12="WHILL         WUELLER_FAMILY_01_01_FLLOT:         KELL"         CC           header_line_13="TELD         : FIELD"         SI         SI           header_line_14="LOC         : LOCATION"         DA         Header_line_14="LOC"         DA           header_line_15="CTRY.         : COUNTRY"         DA         AF           header_line_16="STAT.         : STATE"         UW         Meader_line_18="CTWY.         -C           header_line_18="CTWY.         : COUNTY"         YM         AF         Header_line_18="STM".         'C                                                                                                    | RY .                                                                                                    | : DOCATION                                                                                                    |
| header_line_ll="COMP.     : COMPANY"     ST       header_line_ll="COMP.     WHELLER_FAMILY_0_1_0_1_FILOT: WELL"     Ch       header_line_ll="COMP.     : FIELD"     ST       header_line_ll="COMP.     : LOCATION"     DF       header_line_ll="COMP.     : COUNTRY"     AF       header_line_ll="COMP.     : STATE"     W       header_line_ll="COMP."     : STATE"     W       header_line_ll="COMP."     : SCATER"     W                                                                                                    |                                                                                                    | : COUNTRY                                                                                                    |
| header line 12="HELL MUEELER FAMILY 01 01 FLOT: WELL" (C)<br>header line 13="FLD ; FELD" SF<br>header line 14="LOC ; LOCATION" DF<br>header line 15="CTRH ; COUNTRY" DF<br>header line 15="CTRH ; COUNTRY" (V)<br>header line 17="CTRH ; COUNTRY" (V)<br>header line 17="CTRH ; COUNTRY" (V)                                                                                                    | AT .                                                                                                    | : STATE                                                                                                    |
| header_line_l3="FID.         : FIELD"         ST           header_line_l4="Loc         : LoCARTIN"         DB           header_line_l5="CTRM.         : COUNTRY"         AI           header_line_l5="CTRM.         : STATE"         W           header_line_l1="CTRM.         : STATE"         W           header_line_l1="CTMT.         : COUNTRY"         "C                                                                                                    | ry .                                                                                                    | : COUNTY                                                                                                    |
| header line 14="LOC . : LOCATION" DF<br>header line 15="CTRY . : COUNTRY" AI<br>header line 15="CTRY . : STATE" UN<br>header line 17="CTRY . : COUNTY" UN<br>header line 17="CTRY . : COUNTY" COUNTY"                                                                                                    | VC .                                                                                                    | : SERVICE COMPANY                                                                                                    |
| header_line_lis="CTRY. : COUNTRY"   Al<br>header_line_lis="STAT. : STATE"   U<br>header_line_lis="STAT. : COUNTRY"   U<br>header_line_lis="STAT. : COUNTRY"   M                                                                                                    | FE .                                                                                                    | : DATE                                                                                                    |
| header_line_16="STAT .         : STATE"         UL           header_line_17="CMTY .         : COUNTY" ~CC         ~CC           header_line_18="SHUC .         : SEUTCE COMPANY"                                                                                                    | Ι.                                                                                                    | : API NUMBER                                                                                                    |
| header line 17="CNTY . : COUNTY" ~C                                                                                                    | Ι.                                                                                                    | : UNIQUE WELL ID                                                                                                    |
| header line 18="SRVC SERVICE COMPANY"                                                                                                    | urve Information Block                                                                                                    |                                                                                                    |
| The second second | NEM.UNIT API CO                                                                                                    | DE Curve Description                                                                                                    |
| header line 19="DATE . : DATE"                                                                                                    |                                                                                                    |                                                                                                    |
| header line 20="API . : API NUMBER"                                                                                                    | PTH.FT 00 000 00                                                                                                    | 00: Depth (MD)                                                                                                    |
| header line 21="UWI . : UNIQUE WELL ID"                                                                                                    | 10 .OHMM 00 027 00                                                                                                    | 00: AIT 10 INCH INVESTIGATION                                                                                                    |
| header line 22="~Curve Information Block"                                                                                                    | 30 .OHMM 00 029 00                                                                                                    | 00: AIT 30 INCH INVESTIGATION                                                                                                    |
| header line 23="#MNEM INIT API CODE Curve Description"                                                                                                    | 90 .OHMM 00 031 00                                                                                                    | 00: AIT 90 INCH INVESTIGATION                                                                                                    |
| header line 24="#"                                                                                                    | 24 .US/F 00 064 00                                                                                                    | 00: INTERVAL TRANSIT TIME OVER 24-IN. INTERV                                                                                                    |
| header line 25="DEPTH.FT 00 000 00 : Depth (MD)"                                                                                                    | CO .US/F 00 065 00                                                                                                    | 00: 6 Delta-T Compressional                                                                                                    |
| beader line 26="3#10_0HMM_00_027_00_00" atr 10_TNCH_TNUES#TGA#TON"                                                                                                    | SM .US/F 00 070 00                                                                                                    | 00: 5 Delta-T Shear                                                                                                    |
| basder line 27-"am30 OHMM 00.029.00.00: arm 30 TNCH INVESTIGATION"                                                                                                    | ST .US/F 00 075 00                                                                                                    | 00: 3 Delta-T Stoneley - Monopole Ston                                                                                                    |
| Beader line 28-"3790 ORM 00.031.00.00: STT 90 TNCH INVESTIGATION"                                                                                                    | .GAPI 00 094 00                                                                                                    | 00:                                                                                                    |
| beader line 29m "DT24 US/F 00 064 00 00' INTERVAL TRANSIT TIME OVER 24-IN INTERV"                                                                                                    | _EDTC.GAPI 00 095 0                                                                                                    | 0 00: Gamma Ray                                                                                                    |
| Beader line 30="DTCO US/F 00 065 00 00: 6 Delta-T Compressional"                                                                                                    | PXD.GAPI 00 096 00                                                                                                    | 00: GR                                                                                                    |
| hader line 31="DTGM UK/F 00 070 00 00: 5 Delta-T Shear"                                                                                                    | R1.OHMM 00 129 00                                                                                                    | 00:                                                                                                    |
| header line 31- Disk (SAF) 00 00 00 00 3 Delta-T Sheal (Mi                                                                                                    | R6.OHMM 00 132 00                                                                                                    | 00: N/A                                                                                                    |
| Million 22-100 CBAT 00 004 CD 00 00 1                                                                                                    | RX .OHMM 00 134 00                                                                                                    | 00: N/A                                                                                                    |
| harder_line_de_compone_capet_                                                                                                    | HI .POR 00 139 00                                                                                                    | JU: NEUTRON POROSITY                                                                                                    |
| header line 34- GR ADIC GART 00 055 00 00. GR NARY                                                                                                    | HI_PXD.POR 00 140                                                                                                    | 00 00: NPHI_PXD                                                                                                    |
| Neder Time 33- GR FAD GAPT 00 096 00 001 GR FAD"                                                                                                    | DB .G/C3 00 172 00                                                                                                    | 00: BULK DENSITY                                                                                                    |
| Reder Time 30= MARL JURAN 00 125 00 00. N/A                                                                                                    | OB_PXD.G/C3 00 173                                                                                                    | 00 00: RHOB for PXD displays                                                                                                    |
| Reder line 3/= Mike Onist 00 132 00 00: N/A                                                                                                    | OHMM 00 176 00                                                                                                    | 00: True Formation Resistivity                                                                                                    |
| neader ine 30= mika. Cham 00 134 00 00: N/A"                                                                                                    | arameter Information Bl                                                                                                    | OCK                                                                                                    |

Figure 4 a) AASPI binary format b) LAS format

## LAS export from AASPI

The AASPI Export LAS file GUI is found in the same area as the Import GUI:

| 🗙 aaspi_util GUI - Post Stack Utiliti                                                                                                    | ies (Release Date: 8 February 2019)                          | - 0 | × |  |  |  |  |  |
|----------------------------------------------------------------------------------------------------|--------------------------------------------------------------|-----|---|--|--|--|--|--|
| 📗 Eile Geometric Attributes Spectral Attributes Single Trace Attributes Formation Attributes Volumetric Classification Image Processing H |                                                              |     |   |  |  |  |  |  |
| Attribute Correlation Tools Display Tools Machine Learning Toolbox Well Log Utilities Other Utilities Set AASPI Default Parameters        |                                                              |     |   |  |  |  |  |  |
| [                                                                                                    | LAS file importer                                            |     | - |  |  |  |  |  |
| SEGY to AASPI<br>format conversion format c                                                                                               | to SEGY AASPI to SEGY AASPI oc LAS file exporter flows AASPI |     | Γ |  |  |  |  |  |
| (multi                                                                                                    | ple files) (single file) Plot_well log Plot_well log         |     |   |  |  |  |  |  |
| SEGY to AASPL - Convert Poststack seismic volumes from SEGY to AASPL format Export LAS-format well logs                                   |                                                              |     |   |  |  |  |  |  |
|                                                                                                    |                                                              |     |   |  |  |  |  |  |
| SEGY Header Utility :                                                                                                    | SEGY Header Utility                                          |     |   |  |  |  |  |  |

While all operations in AASPI on well logs are performed on the .H format, the wells can also be exported back into LAS format for use in commercial software.

AASPI provides the text wrapping option to export the well logs. A comparison with and without text wrapping is shown in **Figure 6** and **Figure 7**.

To export the well logs from AASPI format to LAS format:

- 1. Click LAS file exporter from the well log utilities. The GUI in Figure 6 appears.
- 2. Click browse and add to the current list
- 3. From the text wrapping dropdown menu select YES (Figure 5)
- 4. Provide a unique project name
- 5. Click Execute las\_file\_import
- 6. Repeat the same process with the text wrapping option "NO"
- 7. **Figure 6** shows the LAS file with text wrapping option "YES" and **Figure 7** with option "NO". Notice the difference between the two formats.

| AASPI - program las_file_export (Release Date: 25 January 2019)                                                                          | - 0               | ×            |
|----------------------------------------------------------------------------------------------------|-------------------|--------------|
| <u> </u>                                                                                                    |                   | <u>H</u> elp |
| Export AASPI well log files to LAS 2.0 files<br>Output file will have the same name as input AASPI well log files, with extension '.las' |                   |              |
| List of AASPI well log files:                                                                                                    |                   |              |
| C:\Users\sinh5193\Desktop\AASPI_doc\well_log_test_file Browse and add to current list                                                    |                   |              |
| Load and append list from a text file                                                                                                    |                   |              |
| Save current list to a text file                                                                                                    |                   |              |
| Remove selected files from current list                                                                                                  |                   |              |
| Deselect all files in current list                                                                                                    |                   |              |
| Reset list u                                                                                                    |                   |              |
|                                                                                                    |                   |              |
|                                                                                                    |                   |              |
| Text wrapping option: Yes                                                                                                    |                   |              |
| Unique Project Name: ON_                                                                                                    |                   |              |
| Suffix: 0                                                                                                    | 5                 | 7            |
| Verbose:                                                                                                    |                   | 5            |
| (c) 2008-2019 AASPI for Windows - The University of Oklahoma                                                                             | Execute las_file_ | export       |

Figure 5. Exporting LAS file with "text wrapping ON"

| #MNEM.UNIT   | 1          | API CODE  | Curve Des   | cription    |                   |              |
|--------------|------------|-----------|-------------|-------------|-------------------|--------------|
| #            |            |           |             |             |                   |              |
| DEPTH .      | FT         |           | : 1         | Depth (MD)  |                   |              |
| AT10 .       | OHIMM      |           | : 2         | AIT 10 INCH | INVESTIGATION     |              |
| AT30 .       | OHMM       |           | : 3         | AIT 30 INCH | INVESTIGATION     |              |
| AT90 .       | OHIMM      |           | : 4         | AIT 90 INCH | INVESTIGATION     |              |
| JT24 .       | US/F       |           | : 5         | INTERVAL TR | ANSIT TIME OVER 2 | 4-IN. INTERV |
| DTCO .       | US/F       |           | : 6         | Delta-T Com | pressional        |              |
| DTSM .       | US/F       |           | : 7         | Delta-T She | ar                |              |
| OTST .       | US/F       |           | : 8         | Delta-T Sto | neley - Monopole  | Ston         |
| SR .         | GAPI       |           | : 9         | )           |                   |              |
| GR_EDTC .    | GAPI       |           | : 10        | Gamma Ray   |                   |              |
| GR_PXD .     | GAPI       |           | : 11        | GR_PXD      |                   |              |
| 41R1 .       | OHMM       |           | : 12        |             |                   |              |
| 41R6 .       | OHMM       |           | : 13        | N/A         |                   |              |
| 41RX .       | OHMM       |           | : 14        | N/A         |                   |              |
| VPHI .       | POR        |           | : 15        | NEUTRON POR | OSITY             |              |
| PHI POR      |            |           | : 16 NPH    | I_PXD       |                   |              |
| RHOB .       | G/C3       |           | : 17        | BULK DENSIT | Y                 |              |
| RHOB PXD .   | G/C3       |           | : 18        | RHOB for PX | D displays        |              |
| кт .         | OHIMM      |           | : 19        | True Forma  | tion Resistivity  |              |
| -Parameter   | Informat:  | ion Block |             |             |                   |              |
| MNEM.UNIT    |            | Value     | Descripti   | on          |                   |              |
| ŧ            |            |           |             |             |                   |              |
| PROJECT .    | :          |           |             |             |                   |              |
| SET .        |            | WIRE1:    |             |             |                   |              |
| Other Info   | ormation 1 | Block     |             |             |                   |              |
| ŧ            |            |           |             |             |                   |              |
| *********    | #########  | *******   | ##########  | *********   | ************      | ***********  |
| <b>DEPTH</b> |            |           |             |             |                   |              |
| ŧ            | AT10       |           | AT30        | AT90        | DT24              | DTCO         |
| ŧ            | DTSM       |           | DTST        | GR          | GR EDTC           | GR PXD       |
| ŧ            | M1R1       |           | M1R6        | M1RX        | NPHI              | NPHI PXD     |
| +            | RHOB       | RHOE      | PXD         | RT          |                   | -            |
| *********    | #########  | *******   | ########### | *********   | ************      | ***********  |
| ~A           |            |           |             |             |                   |              |
| 50.0000      |            |           |             |             |                   |              |
| -99          | 9.2500     | -999.2    | 500         | -999.2500   | -999.2500         | -999.2500    |
| -99          | 9.2500     | -999.2    | 500         | -999.2500   | -999.2500         | 30,0670      |
| -99          | 9.2500     | -999.2    | 500         | -999.2500   | -999.2500         | -999.2500    |
| -99          | 9.2500     | -999.2    | 500         | -999.2500   |                   |              |
| 50.5000      |            |           | -           |             |                   |              |
| -99          | 9.2500     | -999.2    | 500         | -999.2500   | -999.2500         | -999.2500    |
| 0.0          | 9 2500     | -000 2    | 500         | -999 2500   | -999 2500         | 20 6760      |

Figure 6 . LAS export with text wrapping ON

| M1R6   | . OHIMM       | :           | 13 N/A           |                  |           |           |           |           |           |           |         |
|--------|---------------|-------------|------------------|------------------|-----------|-----------|-----------|-----------|-----------|-----------|---------|
| MIRX   | . OHIMM       | :           | 14 N/A           |                  |           |           |           |           |           |           |         |
| NPHI   | . POR         | :           | 15 NEUTRON PORC  | DSITY            |           |           |           |           |           |           |         |
| NPHI_  | . POR         | : 1         | 6 NPHI_          |                  |           |           |           |           |           |           |         |
| RHOB   | . G/C3        | :           | 17 BULK DENSITY  | ť                |           |           |           |           |           |           |         |
| RHOB_  | . G/C3        | : 1         | 8 RHOB for displ | lays             |           |           |           |           |           |           |         |
| RT     | . OHIMM       | :           | 19 True Format   | tion Resistivity |           |           |           |           |           |           |         |
| ~Param | eter Informat | ion Block   |                  |                  |           |           |           |           |           |           |         |
| #MNEM. | UNIT          | Value Descr | iption           |                  |           |           |           |           |           |           |         |
| #      |               |             |                  |                  |           |           |           |           |           |           |         |
| PROJEC | T.            |             |                  |                  |           |           |           |           |           |           |         |
| SET .  |               | WIRE1:      |                  |                  |           |           |           |           |           |           |         |
| ~Other | : Information | Block       |                  |                  |           |           |           |           |           |           |         |
| #      |               |             |                  |                  |           |           |           |           |           |           |         |
| ~A     | DEPTH         | AT10        | AT30             | AT90             | DT24      | DTCO      | DTSM      | DTST      | GR        | GR_EDTC   | GR_PXD  |
|        | 50.0000       | -999.2500   | -999.2500        | -999.2500        | -999.2500 | -999.2500 | -999.2500 | -999.2500 | -999.2500 | -999.2500 | 30.0670 |
|        | 50.5000       | -999.2500   | -999.2500        | -999.2500        | -999.2500 | -999.2500 | -999.2500 | -999.2500 | -999.2500 | -999.2500 | 30.6760 |
|        | 51.0000       | -999.2500   | -999.2500        | -999.2500        | -999.2500 | -999.2500 | -999.2500 | -999.2500 | -999.2500 | -999.2500 | 30.7620 |
|        | 51.5000       | -999.2500   | -999.2500        | -999.2500        | -999.2500 | -999.2500 | -999.2500 | -999.2500 | -999.2500 | -999.2500 | 30.2350 |
|        | 52.0000       | -999.2500   | -999.2500        | -999.2500        | -999.2500 | -999.2500 | -999.2500 | -999.2500 | -999.2500 | -999.2500 | 30.1500 |
|        | 52.5000       | -999.2500   | -999.2500        | -999.2500        | -999.2500 | -999.2500 | -999.2500 | -999.2500 | -999.2500 | -999.2500 | 29.9240 |
|        | 53.0000       | -999.2500   | -999.2500        | -999.2500        | -999.2500 | -999.2500 | -999.2500 | -999.2500 | -999.2500 | -999.2500 | 29.3740 |
|        | 53.5000       | -999.2500   | -999.2500        | -999.2500        | -999.2500 | -999.2500 | -999.2500 | -999.2500 | -999.2500 | -999.2500 | 29.5770 |
|        | 54.0000       | -999.2500   | -999.2500        | -999.2500        | -999.2500 | -999.2500 | -999.2500 | -999.2500 | -999.2500 | -999.2500 | 29.8980 |
|        | 54.5000       | -999.2500   | -999.2500        | -999.2500        | -999.2500 | -999.2500 | -999.2500 | -999.2500 | -999.2500 | -999.2500 | 28.3740 |
|        | 55.0000       | -999.2500   | -999.2500        | -999.2500        | -999.2500 | -999.2500 | -999.2500 | -999.2500 | -999.2500 | -999.2500 | 26.2310 |
|        | 55.5000       | -999.2500   | -999.2500        | -999.2500        | -999.2500 | -999.2500 | -999.2500 | -999.2500 | -999.2500 | -999.2500 | 25.9650 |
|        | 56.0000       | -999.2500   | -999.2500        | -999.2500        | -999.2500 | -999.2500 | -999.2500 | -999.2500 | -999.2500 | -999.2500 | 26.9680 |
|        | 56.5000       | -999.2500   | -999.2500        | -999.2500        | -999.2500 | -999.2500 | -999.2500 | -999.2500 | -999.2500 | -999.2500 | 27.1880 |
|        | 57.0000       | -999.2500   | -999.2500        | -999.2500        | -999.2500 | -999.2500 | -999.2500 | -999.2500 | -999.2500 | -999.2500 | 26.6940 |
|        | 57.5000       | -999.2500   | -999.2500        | -999.2500        | -999.2500 | -999.2500 | -999.2500 | -999.2500 | -999.2500 | -999.2500 | 27.4030 |
|        | 58.0000       | -999.2500   | -999.2500        | -999.2500        | -999.2500 | -999.2500 | -999.2500 | -999.2500 | -999.2500 | -999.2500 | 28.1190 |

Figure 7. LAS export with text wrapping OFF